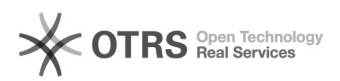

## [BNMP] Como EXCLUIR uma peça aguardando assinatura

## 28/09/2024 18:30:17

## Imprimir artigo da FAQ

| Categoria:                                                                                                    | Núcleo de Sistemas - DMF::BNMP                                                                                                    | Votos:              | 0                        |
|----------------------------------------------------------------------------------------------------|----------------------------------------------------------------------------------------------------|---------------------|--------------------------|
| Estado:                                                                                                    | public (all)                                                                                                    | Resultado:          | 0.00 %                   |
|                                                                                                    |                                                                                                    | Última atualização: | Qua 31 Jul 11:44:06 2024 |
|                                                                                                    |                                                                                                    |                     |                          |
| Palavras-chave                                                                                                    |                                                                                                    |                     |                          |
| excluir peça;                                                                                                    |                                                                                                    |                     |                          |
|                                                                                                    |                                                                                                    |                     |                          |
| Sintoma (público)                                                                                                    |                                                                                                    |                     |                          |
| O documento visa instruir sobre a exclusão de peça com status aguardando<br>assinatura, no sistema BNMP.                                                                                                    |                                                                                                    |                     |                          |
| Problema (público)                                                                                                    |                                                                                                    |                     |                          |
| Solução (público)                                                                                                    |                                                                                                    |                     |                          |
| <ul> <li>Caso esteja tentando ace</li> <li>Cadastro-Pessoa&gt;Visualiz</li> <li>de "excluir" ao lado da pee</li> <li>O acesso a exclusão de p</li> <li>Inome da peça].</li> <li>Caso a opção de exclusãa</li> <li>significa que a peça não</li> <li>Para exclusão de uma Gl</li> <li>utilize o menu Peças&gt; Gui</li> <li>Pesquise pelo RJI, nas açó</li> </ul> | ssar a peça utilizando o menu<br>tar Todas as Peças, e não esteja aparecendo a lixeira<br>ça aguardando assinatura, utilize os passos abaixo:<br>eças se dá quando o acesso for pelo menu Peças,<br>o não seja exibida após clicar em "ver peças", isso<br>oderá ser excluída do sistema.<br>IIA de Recolhimento, enquanto ela não for assinada,<br>a de Recolhimento,<br>Ses clique em Editar e depois selecione a opção |                     |                          |